## 1. 防災システムを開くと下記のような画面になると思います。 まず〇「歯車」をクリックしてください。

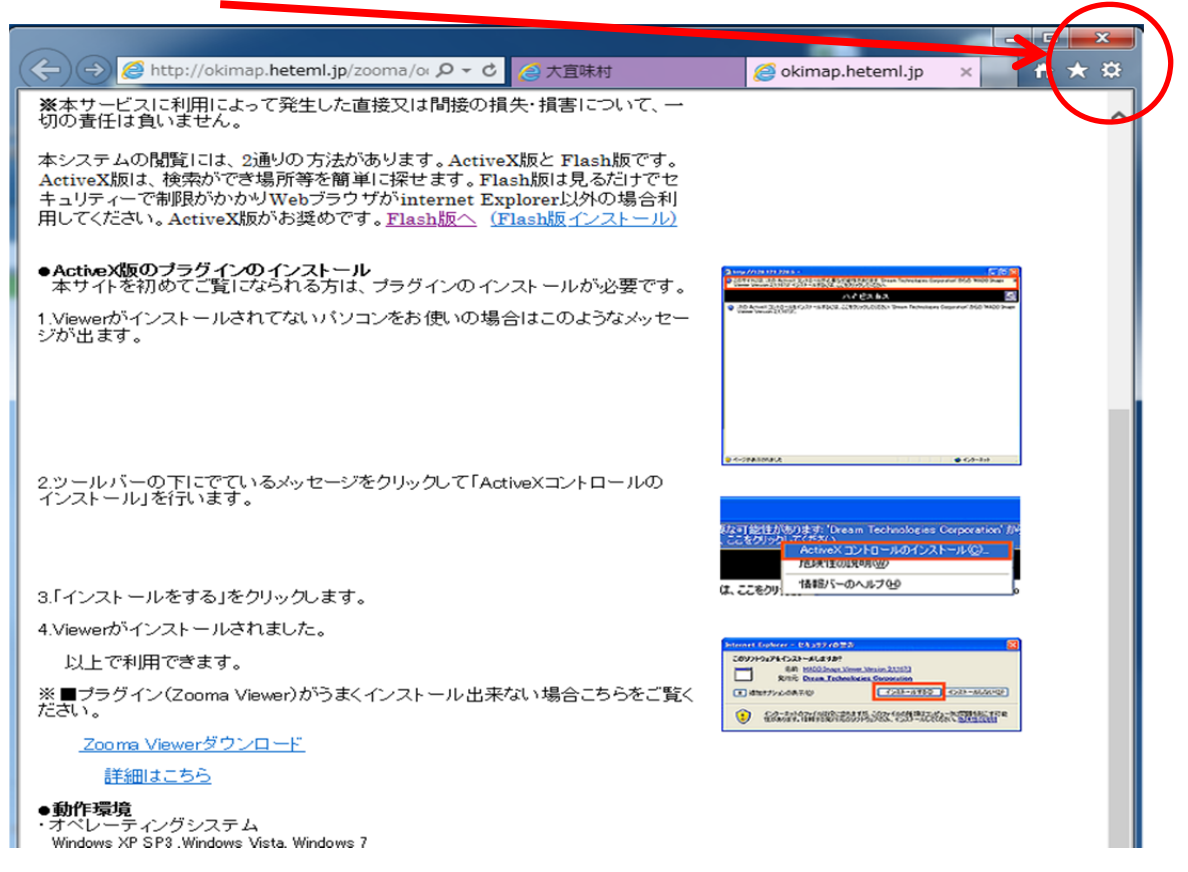

## 2. 互換表示設定(B)をクリックしてください。

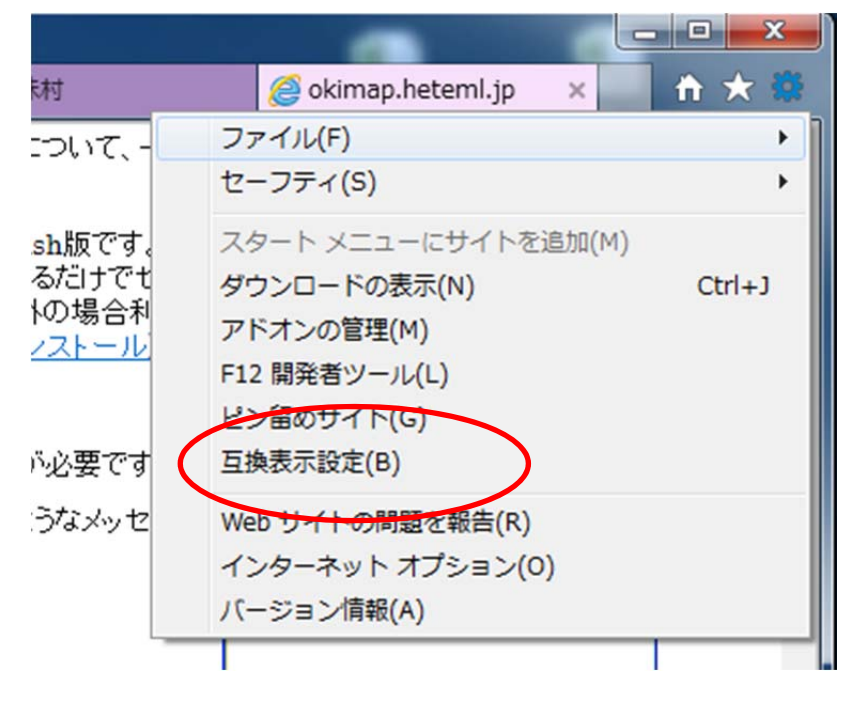

3. 追加する Web サイトに「heteml.jp」と入力して「追加」ボタンをクリッ クする事で表示されると思います。

| 互换表示設定                             | <b>×</b>     |
|------------------------------------|--------------|
| 互換表示設定の変更                          |              |
| 追加する Web サイト(D):                   |              |
| heteml.jp                          | 追加(A)        |
| 互換表示に追加した Web サイト(W):              |              |
| heteml.jp                          | 削除(R)        |
|                                    |              |
|                                    |              |
|                                    |              |
|                                    |              |
|                                    |              |
|                                    |              |
|                                    |              |
| ☑ Microsoft 互換性リストの使用(U)           |              |
| Internet Explorer のフライハシーに関する声明を読ん | Ci非和で1種誌39 る |
|                                    | 閉じる(C)       |
|                                    |              |